Windows 7

,

,

,

•

•

.

:

,

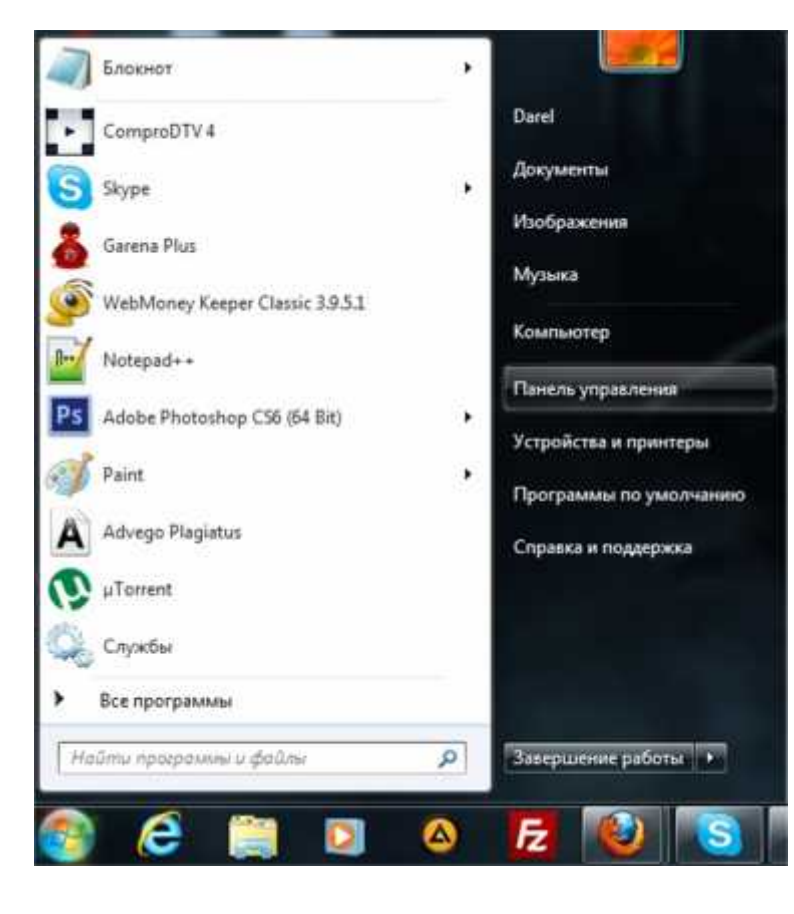

, regedit

,

,

,

.

•

,

,

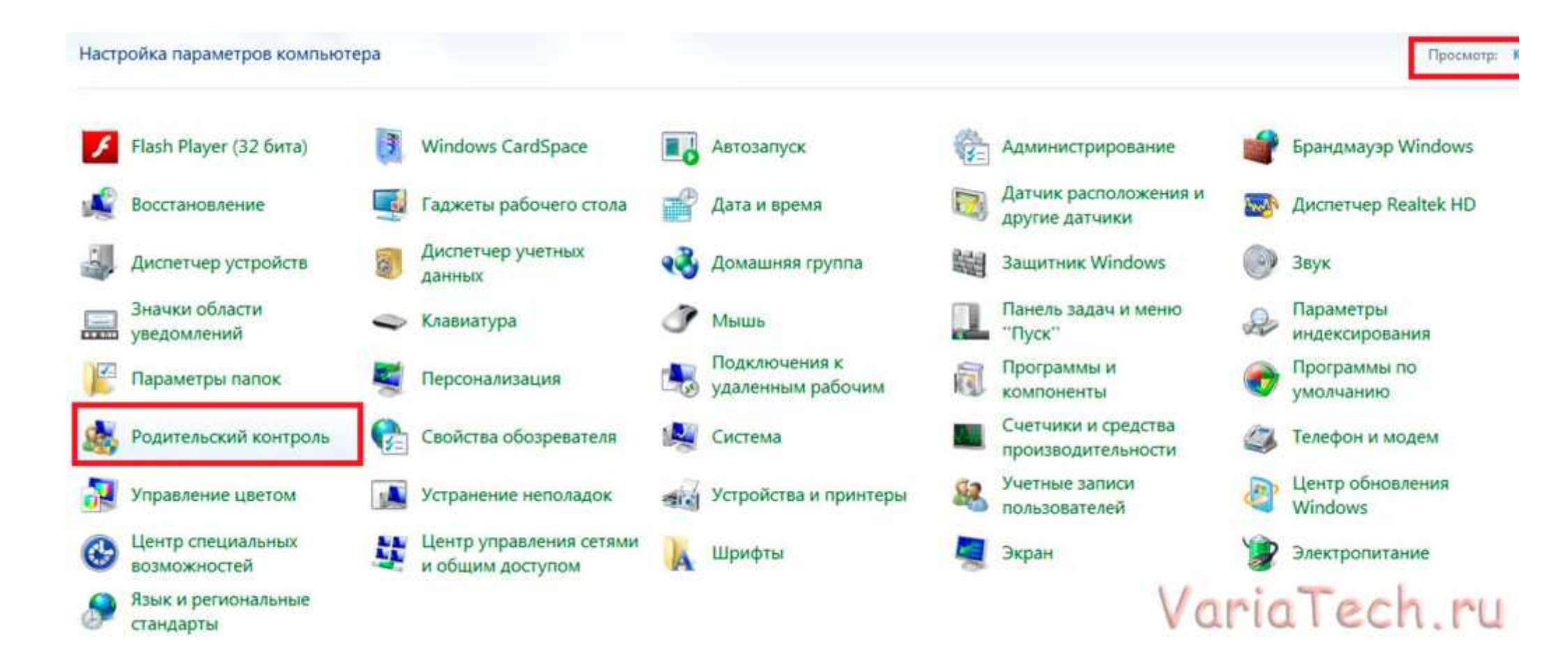

## Выбор пользователя и настройка параметров родительского контроля

Возможности родительского контроля

У одной или нескольких учетных записей администратора нет пароля. Если учетная запись администратора не защищена паролем, все пользователи могут обойти или отключить родительский контроль. Щелкните здесь, чтобы установить пароль для этих учетных записей.

Пользователи

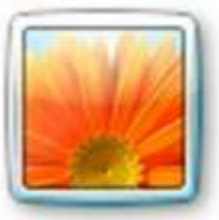

Darel Администратор компьютера Без пароля

Если нужно установить родительский контроль за пользователем, которого нет в этом списке, создайте для него новую учетную запись пользователя.

Почему для этого нужна учетная запись?

Создать новую учетную запись

Дополнительные элементы управления

Если на этом компьютере необходимо использовать такие дополнительные функции, как фильтрация веб-содержимого и отчеты

#### Введите имя нового пользователя

Будет создана учетная запись пользователя Windows.

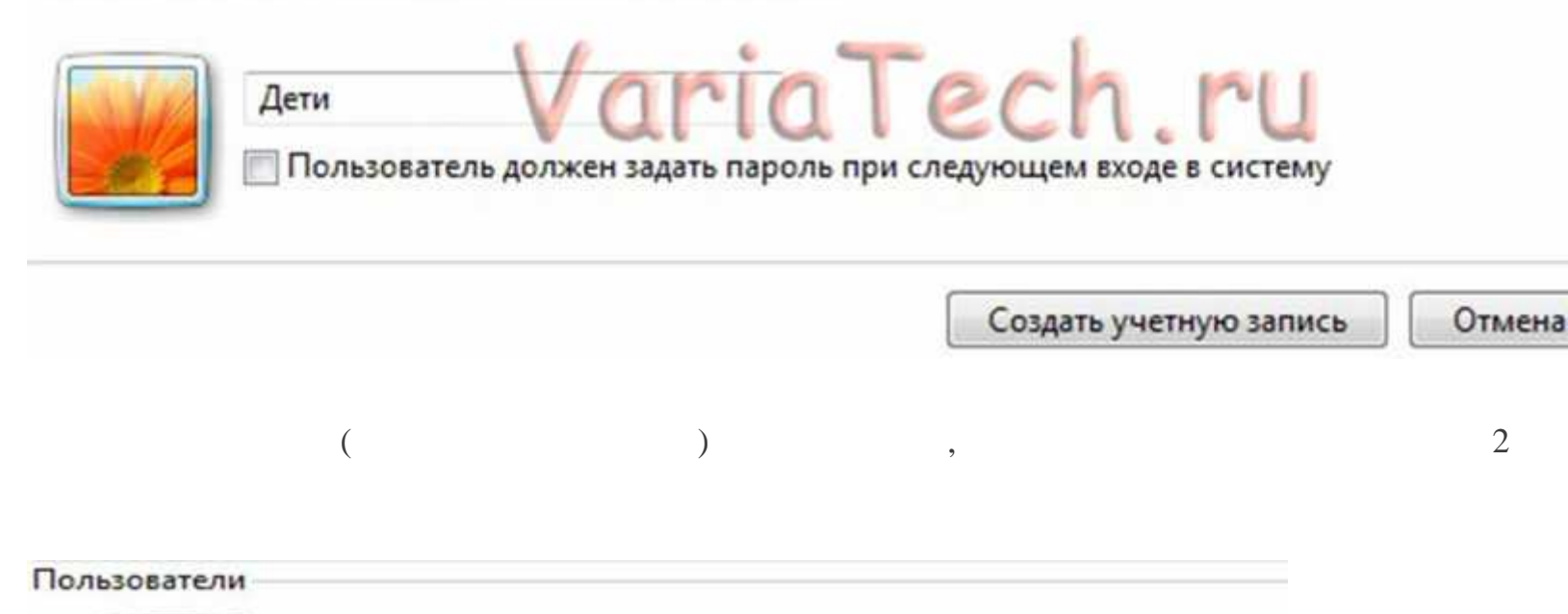

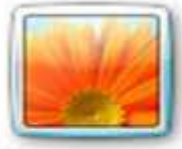

Darel Администратор компьютера Без пароля

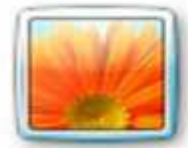

Дети Обычный доступ Без пароля

VariaTech.ru

Если нужно установить родительский контроль за пользователем, которого нет в этом списке, создайте для него новую учетную запись пользователя.

Почему для этого нужна учетная запись?

😹 Создать новую учетную запись

## Выбор действий, разрешенных пользователю Дети

#### Родительский контроль:

- Включить, используя текущие параметры
- 🔊 Выкл.

## Параметры Windows

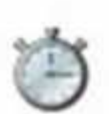

Ограничения по времени Ограничение времени работы на компьютере пользователя Деги

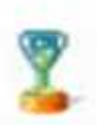

#### Игры Управление доступом к играм по категории, содержимому и названию

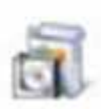

#### Разрешение и блокировка конкретных программ Разрешение и блокировка всех программ на компьютере

## Текущие параметры:

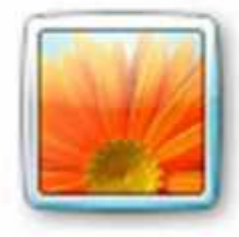

Дети Обычный доступ Без пароля

## Ограничения по времени: Выкл.

Категории игр:

Выкл.

Ограничения на запуск программ:

Выкл.

#### Задание времени, в которое Дети сможет работать на компьютере

Выделите курсором время, когда работа за компьютером будет запрещена или разрешена.

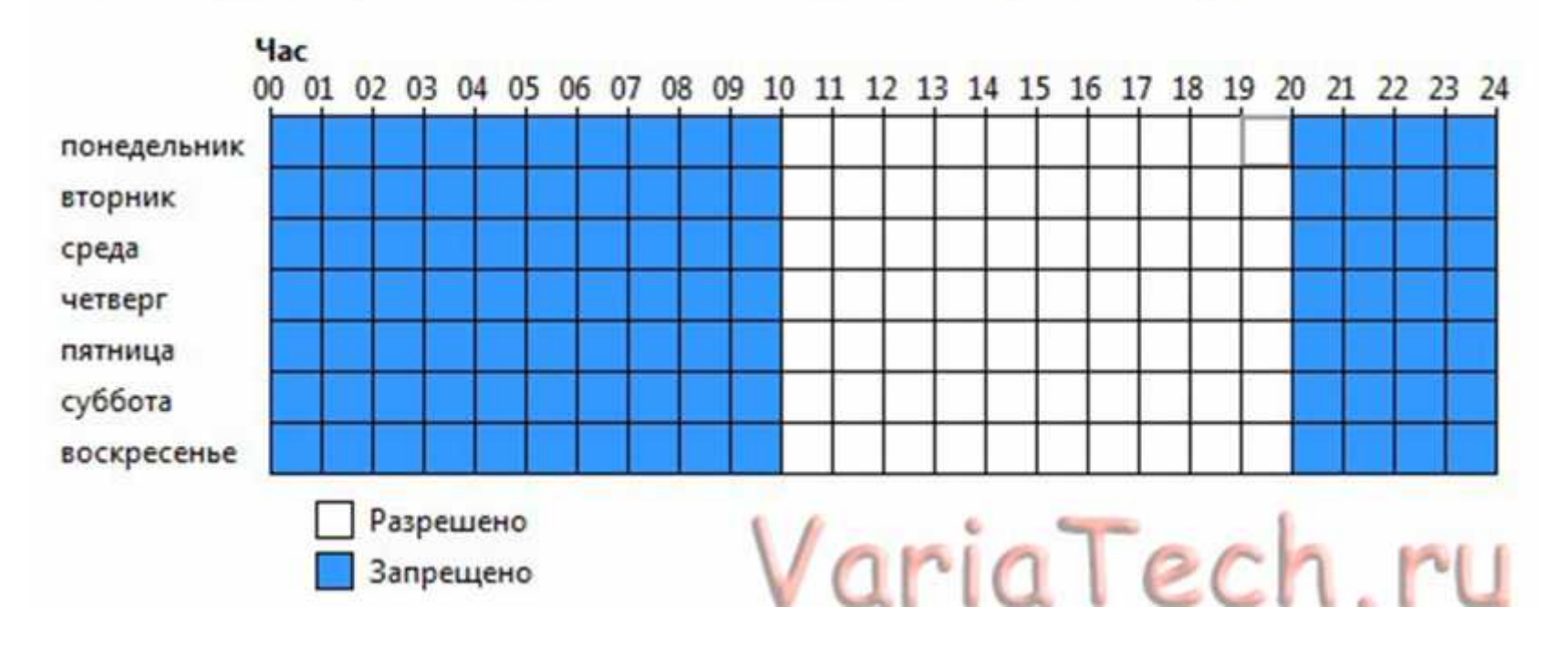

## Выбор типов игр, в которые может играть Дети

Может ли Дети запускать игры?

💿 Да

Her

Запрещение (или разрешение) игр в зависимости от типа категории и содержимого

#### Задать категории для игр

Максимальная разрешенная категория: Только для взрослых, включая игры без оценки Описания игр, которые следует блокировать: Нет

Запрещение (или разрешение) любой игры на компьютере по названию

Запрещение и разрешение игр

Всегда запрещать: Нет Всегда разрешать: Нет

# VariaTech.ru

Windows

#### Выбор типов игр, в которые может играть Дети

Может ли Дети играть в игру, у которой нет оценки?

сцен

- 💿 Разрешить игры, категория которых не указана
- 💮 Блокировать игры, категория которых не указана

В игры с какой оценкой может играть Дети? Entertainment Software Rating Board определяет следующие возрастные категории.

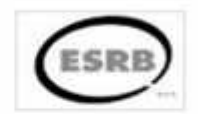

|     | (Inclusion) | Лоя летей                                                                                                    |                                                                                                    |  |
|-----|-------------|----------------------------------------------------------------------------------------------------|----------------------------------------------------------------------------------------------------|--|
| 0   | S           | Если игра имеет<br>подходит для де<br>родители могли                                                                                                    | гоценку "ЕС" ("Для детей младшего возраста"), ее содержимое<br>тей от 3 лет. Игры этой категории не содержат материалов, которые<br>1 бы счесть неподходящими.                                                                                                    |  |
| 0   | E           | Для всех<br>Если игра имеет<br>Игры этой катег<br>некоторое коми                                                                                                    | оценку "Е" ("Для всех"), ее содержимое подходит для лиц от 6 лет.<br>ории могут содержать минимальное количество сцен насилия,<br>ческое озорство или умеренные выражения.                                                                                                    |  |
| D,  |             | Старше 10 лет<br>Если игра имеет<br>лиц от 10 лет. И<br>нереалистичног<br>непристойные т                                                                                                    | оценку "E10+" ("Для 10 лет и старше"), ее содержимое подходит для<br>гры этой категории могут содержать больше сцен карикатурного,<br>о и умеренного насилия, умеренные выражения или минимально<br>ема                                                                                                    |  |
| Ð.  | 1           | Для подростков<br>Если игра имеет оценку "Т" ("Для подростков"), ее содержимое подходит для лиц от<br>13 лет. Игры этой категории могут содержать сцены насилия, умеренные<br>выражения или ругательства.                                                                                |                                                                                                    |  |
| 0   |             | Для старшего возраста<br>Если игра имеет оценку "М" ("Не для детей"), ее содержимое подходит для лиц от 17<br>лет. Игры этой категории могут содержать выраженные сексуальные мотивы, более<br>реалистичные сцены насилия, а также ругательства.                                         |                                                                                                    |  |
| 0   |             | Только для взрослых<br>Если игра имеет оценку "АО" ("Только для взрослых"), ее содержимое подходит<br>только для взрослых. Игры этой категории могут содержать наглядные сцены секса<br>или насилия. Продукты категории "Только для взрослых" не предназначены для лиш<br>моложе 18 лет. |                                                                                                    |  |
|     |             |                                                                                                    |                                                                                                    |  |
| Лаз | ке если     | игра этой катего                                                                                                    | лини разрешена, ее можно блокировать по типу содержимого.                                                                                                    |  |
|     | Уведо       | омление об                                                                                                    | Взаимодействия по сети не оцениваются ESRB                                                                                                    |  |
|     | оцен        | ке                                                                                                    | and the second second |  |
|     | Аним        | ация кровавых                                                                                                    | Обесцвеченное или нереалистичное изображение крови                                                                                                    |  |

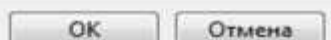